ขั้นตอนการลงทะเบียนเพื่อใช้งานฐานข้อมูล ACS Journals จากมือถือ แท๊ปเลต ของผู้ใช้ เพื่อใช้งานนอกเครือข่าย

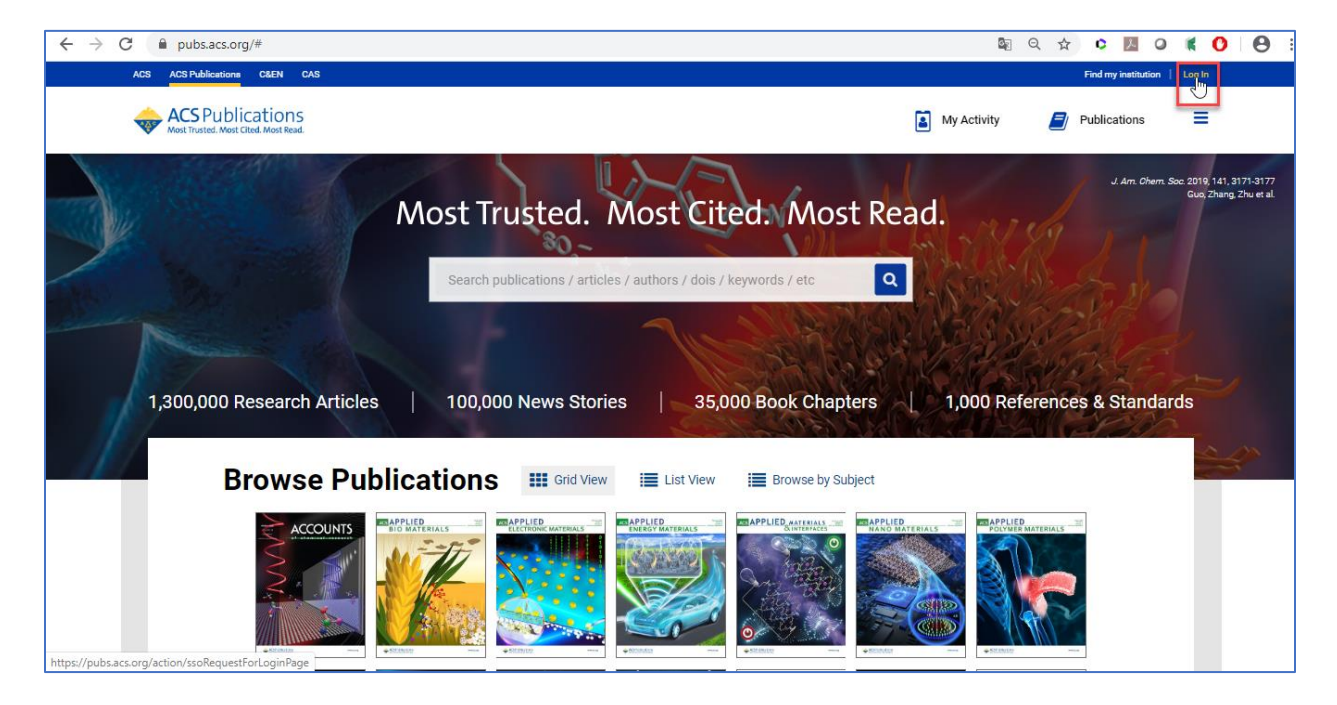

1. ผู้ใช้งานจะต้องมี ACS ID ก่อน โดยสามารถเข้าไปลงทะเบียนได้ที่ pubs.acs.org จากนั้นคลิก Log In

## 1.1 ให้คลิก Create a free account

| ← → C 🗎 sso.acs.org/idp/service/loginrequest                                                                                                    | 07 | <b>e</b> r | ☆ | 0  | 人                  | 0  | ĸ | 0 | <b>e</b> : |
|----------------------------------------------------------------------------------------------------|----|------------|---|----|--------------------|----|---|---|------------|
| ACS Publications <u>C&amp;EN</u> <u>CAS</u>                                                                                                    |    |            |   |    |                    |    |   |   |            |
| ACS<br>Chemistry for Life*                                                                                                    |    |            |   |    |                    |    |   |   |            |
| American Chemical Society >>> Login                                                                                                    |    |            |   |    |                    |    |   |   |            |
| Don't have an ACS ID? Log In                                                                                                    |    |            |   | AC | S<br>istry for Lif | e. |   |   |            |
| Create a free account a User Name User Name User Name                                                                                                    |    |            |   |    |                    |    |   |   |            |
| Manage your ACS, ACS Network, and ACS ChemWorx profiles      Password      Join ACS today. As a member, use your ACS ID to:                                                                             |    |            |   |    |                    |    |   |   |            |
| <ul> <li>Access exclusive online content and member benefits</li> <li>Pay your member renewal online when an invoice is available</li> <li>Cuncheck if on a shared computer)</li> <li>Log In</li> </ul> |    |            |   |    |                    |    |   |   |            |
| Registering is easy                                                                                                    |    |            |   |    |                    |    |   |   |            |
|                                                                                                    |    |            |   |    |                    |    |   |   |            |

| $\leftarrow \rightarrow G$ | account.acs.org/ssoamweb | b/account/doSignUp?url_success=https%3A%2F%                                                                                                    | 2Fpubs.acs.org%2Factior                                                | 1%2FssoRequestForLoginPage&url_cancel=https 🟠 🗘 📕 🔾 🌘                                           | 0 | Θ: |
|----------------------------|--------------------------|----------------------------------------------------------------------------------------------------|------------------------------------------------------------------------|-------------------------------------------------------------------------------------------------|---|----|
|                            | ACS<br>Chemistry for Li  | fe°                                                                                                    |                                                                        |                                                                                                 |   |    |
|                            | American Chemical Societ | V<br>Create Your ACS ID                                                                                                    |                                                                        |                                                                                                 |   |    |
|                            | Email *                  | กรอก email                                                                                                    |                                                                        | Access the full breadth of ACS products and services with your ACS ID                           |   |    |
|                            | First Name *             | กรอก ชื่อ                                                                                                    |                                                                        | Websites, including ACS Publications, C&EN, American                                            |   |    |
|                            | Last Name *              | กรอก นามสกุล                                                                                                    | Association of Chemistry Teachers (AACT), ACS Network, and<br>ACS.org. |                                                                                                 |   |    |
|                            | Member Number            | ex:123456789                                                                                                    |                                                                        | Note:Some products/services require membership or payment Manage your email preferences.        |   |    |
|                            | Username *               | ระบุ Username ที่ต้องการ (อังกฤษเ                                                                                                    | เท่านั้น)                                                              | <ul> <li>Create and update your ACS, ACS Network, and ACS Publications<br/>profiles.</li> </ul> |   |    |
|                            | Password *               | ระบุ Password ที่ต้องการ โดยประก                                                                                                    | าอบด้วย                                                                | Pay your ACS member renewal online when an invoice is available.                                |   |    |
|                            | Confirm Password *       | ตาอกษร ตาเลขและเครองหมายท           Too Short         (อังกฤษเท่านั้น)           Letters, numbers, and special characters (no space           มีนมัน Password อีกครั้ง           Ves. I want to participate in the ACS Network.           Policy and User Agreement for the ACS Network. | es)<br>I agree to the <u>Privacy</u><br>ork.                           |                                                                                                 |   |    |
|                            | Cancel                   | te an account                                                                                                    |                                                                        |                                                                                                 |   |    |

## 1.2 กรอกข้อมูลทุกข้อที่มีเครื่องหมายดอกจันสีแดง จากนั้นให้คลิก Create an account

 ให้เปิดเบราเซอร์ จากนั้นพิมพ์ URL : pubs.acs.org (ต้องเชื่อมต่อเครือข่ายอินเตอร์เน็ตของมหาวิทยาลัย ได้ทั้งแลน หรือไวไฟ) ซึ่งจะขึ้นชื่อมหาวิทยาลัย จากนั้นให้คลิก Log In

| $\leftrightarrow$ $\rightarrow$ X $($ a pubsacs.org                               | ☆ <b>⊖</b> :                                                                                |
|-----------------------------------------------------------------------------------|---------------------------------------------------------------------------------------------|
| ACS ACS Publications C&EN CAS                                                     | Access provided by MAHIDOL UNIVERSITY (UniNet)                                              |
| ACS Publications                                                                  | My Activity Dublications                                                                    |
| 1,300,000 Research Articles       100,000 News Stories       35,000 Book Chapters | J der Geren site 2010 11.0 1311-1317<br>Ger. 2009 20-00 der<br>1,000 References & Standards |
| Browse Publications III Grid View III List View III Browse by Subject             |                                                                                             |
|                                                                                   |                                                                                             |

3. พิมพ์ Username / Password ส่วนตัว แล้วคลิก Log In

| ← → C ( 🕯 sso.acs.org/idp/service/loginrequest                                                                                               | ★ Θ :                                         |
|----------------------------------------------------------------------------------------------------|-----------------------------------------------|
| ACS Publications C&EN CAS                                                                                                    |                                               |
| ACS<br>Chemistry for Life*                                                                                                    |                                               |
| American Chemical Society>>> Login                                                                                                    |                                               |
| Don't have an ACS ID?                                                                                                    | Log In 🔶 ACS                                  |
| Create a free account and:                                                                                                    | User Name                                     |
| <ul> <li>Subscribe to and manage ACS email newsletters</li> <li>Manage your ACS, ACS Network, and ACS ChemWorx profiles</li> </ul>           | Describert                                    |
| Join ACS today. As a member, use your ACS ID to:                                                                                             | Password                                      |
| <ul> <li>Access exclusive online content and member benefits</li> <li>Pay your member renewal online when an invoice is available</li> </ul> | Remember Me (Uncheck if on a shared computer) |
| Registering is easy                                                                                                    | Eorgot User, Name, or, Pasaword?   Hela       |
|                                                                                                    |                                               |
| Terms of Use   Security   Privacy   Accessibility   Site Map   Contact   Help   Top ^                                                        | Copyright © 2020 American Chemical Society    |
|                                                                                                    |                                               |

4. คลิกที่เมนูขีด 3 ขีด (หลัง Publications) จากนั้นเลือกที่ Pair a device

| ← → C 🖬 pubsacs.org                                                                                                    |                                      | ☆ <b>0</b>                                                                                                    |
|----------------------------------------------------------------------------------------------------|--------------------------------------|----------------------------------------------------------------------------------------------------|
| ACS ACS Publications C&EN CAS                                                                                                    | Access provided by MAHIDOL UNIVERSIT | Y (UniNet)   Welcome: win   Logout                                                                                                    |
| CSPublications                                                                                                    | My Activity                          | Publications X                                                                                                    |
| Most Trusted. Most Cited. Most         Search publications / articles / authors / dois / keywords / etc         1,300,000 Research Articles       100,000 News Stories       35,000 Book Chapter | Read.                                | USER RESOURCES<br>Authors & Reviewers<br>Librainas & Account Managers<br>ACS Members<br>eakers<br>RSS & Mobile<br>SUPPORT<br>Website Demos & Tutorials<br>Support FAGS<br>Live Chat with Agent<br>For Librarians & Account<br>Managers<br>Port Ibrarians & Account<br>Managers<br>Paris device |
| Browse Publications III Grid View III List View III Browse by Subject                                                                                                    | t                                    | ABOUT US<br>Overview                                                                                                    |
|                                                                                                    |                                      | ACS & Open Access<br>Partners<br>Events                                                                                                    |

 จะแสดงหน้าจอ Paring ให้น้ำ Paring Code ซึ่งเป็นรหัส 6 หลักไปใส่ในช่อง Pair Device ในมือถือ หรือแท็บเล็ต (รหัสจะหมดอายุภายใน 10 นาที ถ้าเกินเวลาที่กำหนดต้องทำใหม่อีกครั้ง เพื่อขอ Paring Code ใหม่)

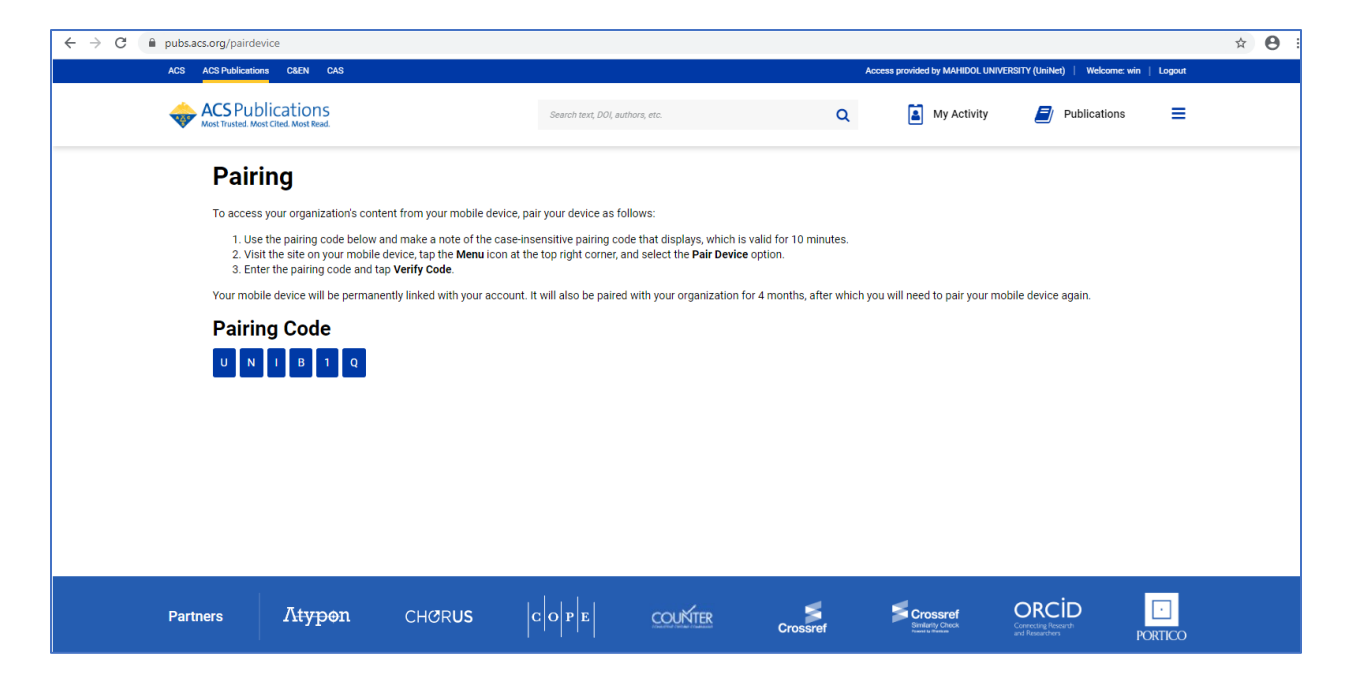

6. พิมพ์ URL : pubs.acs.org ในเว็บบราวเซอร์ของมือถือ หรือแท็ปเล็ต

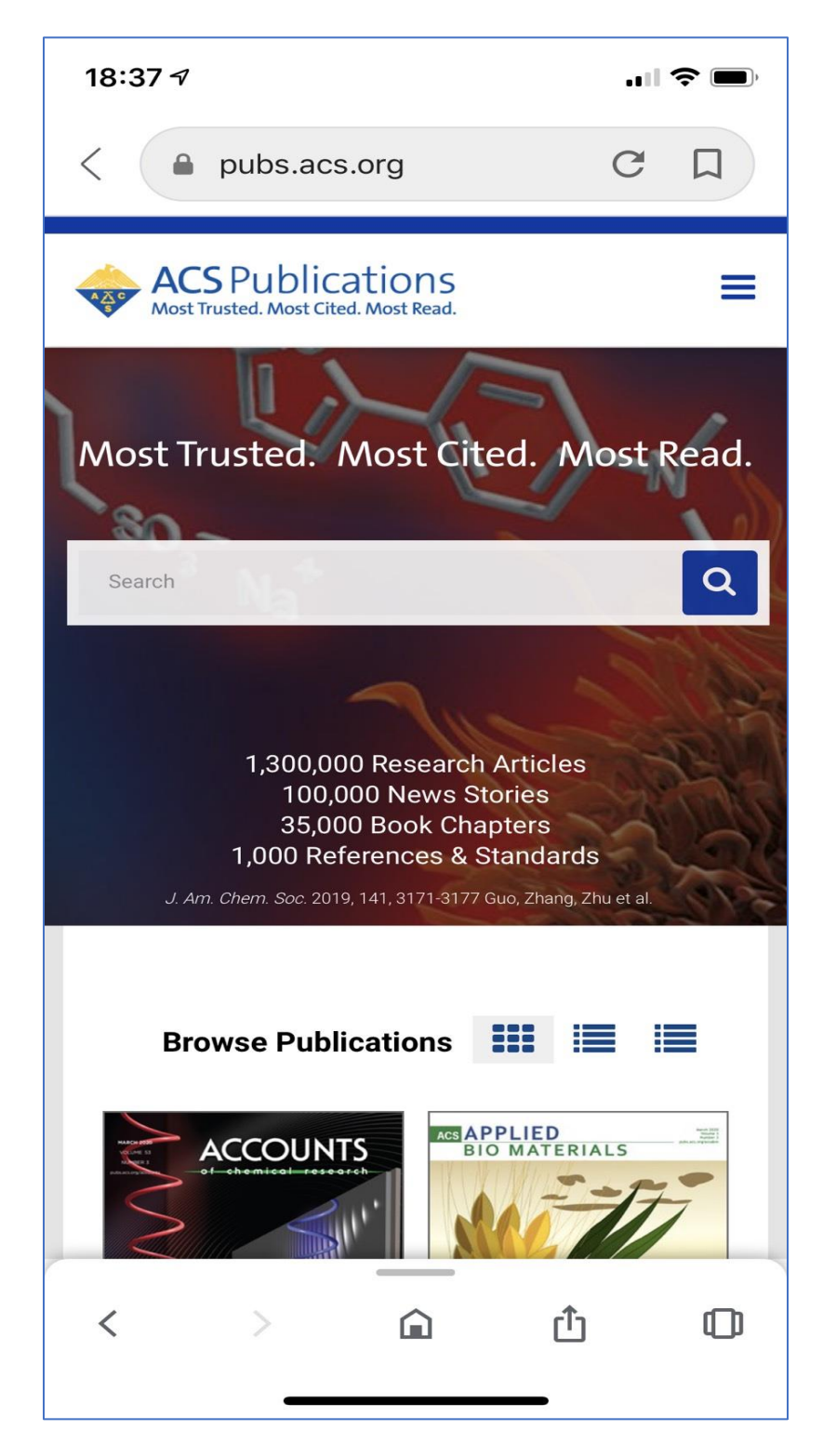

7. คลิกที่เมนูขีด 3 ขีด ที่ด้านบนของหน้าจอ จากนั้นคลิกที่ Pair This Device

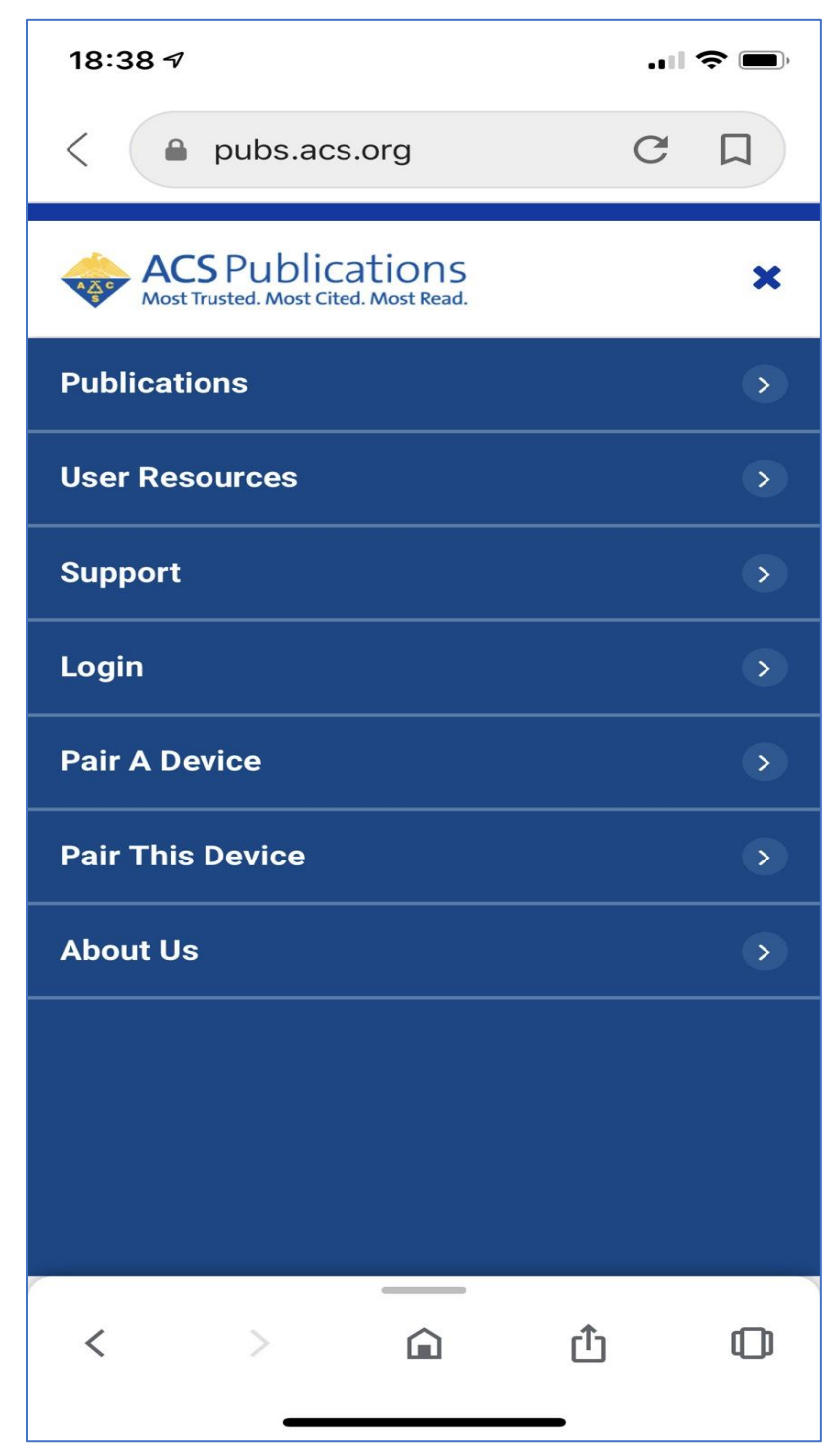

 ใส่งหัส Paring Code ที่ได้จากข้อ 5 ใส่ในช่อง Pair device จากนั้นคลิก Verify Code หลังจากนั้นจะสามารถเข้า ใช้งานเอกสารฉบับเต็มภายนอกมหาวิทยาลัยได้ 4 เดือน